公益財団法人日本武道館 振興部振興課

# 令和6年度全日本少年少女武道(少林寺拳法)錬成大会 インターネット参加申込受付のご案内

拝啓 時下ますますご清栄のこととお慶び申し上げます。

当財団の武道振興事業につきましては、平素より多大のご支援ご協力を賜り衷心より感謝申し上げ ます。

さて、標記大会において、下記のとおりインターネットでの参加申込 (変更含) をご案内いたします。 敬具

記

- 参加申込受付 URL https://www.nipponbudokan-rensei.info/syorinji
   (日本武道館のホームページから上記 URL にアクセスできます)
- **2.** 申込締切期限 令和6年6月5日 (水)
- 3. 登録内容編集期限 令和6年6月5日(水) 編集期限を過ぎても登録内容の閲覧は可能です。
- 4. その他
   (1) インターネットでの新規団体登録はできません。登録ご希望の団体 は日本武道館振興課までお問い合わせください。
  - (2) インターネットでの参加取消はできません。参加をとりやめる場合 は日本武道館振興課までお問い合わせください。

以上

【連絡先】

〒102-8321 東京都千代田区北の丸公園 2-3
 公益財団法人日本武道館 振興部振興課
 (土・日・祝日を除く午前10時~正午・

午後1時~午後5時)

TEL: 03-3216-5134 · FAX: 03-3216-5117

## 令和6年度全日本少年少女武道(少林寺拳法)錬成大会 登録マニュアル

### 申込サイトについて

\*何も操作しない時間が20分以上続くと時間切れになり ます(編集途中の内容は失われます)。その場合、再度 ログインを行ってください。

\*申込サイトを終了する場合はページの上部にあるログア ウトをクリックして終了してください。

### ログインページ (図 1)

| 図 1 | ログイン   |        |
|-----|--------|--------|
|     | ※ユーザID | 701002 |
|     | ※パスワード |        |

#### ユーザ ID

ユーザ ID は開催案内でご案内いたしました ID をお使いください。

#### パスワード

#### 今大会の申込で初めてログインされる方

ログインする前に専用のパスワードをご用意ください。

パスワードは 36 文字以内でアルファベット・アラビア 数字・ハイフン(ダッシュ)が使えます。大文字と小文字 の区別はしません。

\*「rensei」など、誰でも推測できるようなものは避けて ください。

\*パスワードは後で変更可能です。

ログインは開催案内でご案内いたしました<u>仮パスワード</u> をお使いください。

仮パスワードでログインすると専用パスワードの設定 ページ(図2)へ進みますので、ご用意された<u>専用のパス</u> ワードを設定してください。

\*専用のパスワードに仮パスワードと同じものを再び設定 することはできません。

| 図2 | 専用パスワードを登録します         |
|----|-----------------------|
|    | ※新しいパスワード<br>※確認のため入力 |
|    | <u>R</u> 6 23         |

一度ログインされた方

前回設定されたパスワードでログインしてください。

### トップページ

ログインするとトップページが表示されます。各種目登 録ページへのボタンと入力状況、団体情報編集ページ(図 3)へのボタンが表示されます。 
 (組演武)
 単独基本演武)
 ○団体演武)
 ○基本錬成)
 ○振込元金融機関 \*必須)
 ○団体登録情報の編集)
 ○ポスロードの恋恵)

\*必須(1部門のみ登録)

○パスワードの変更
必須項目が未入力の場合、申込が完了しませんのでご注

意ください。

全ての項目を一度に入力する必要はありません。期限内 であれば何度でもログインできますので締切までに全項目 を入力してください。

項目ボタンをクリックすると各項目専用の入力フォーム へ進みます。

| 図 3 | トップ        |     |  |  |  |  |  |
|-----|------------|-----|--|--|--|--|--|
|     | 至錄一覧       |     |  |  |  |  |  |
|     | 大会申込       |     |  |  |  |  |  |
|     | 組演武        | 未登録 |  |  |  |  |  |
|     | 単独基本演武     | 未登録 |  |  |  |  |  |
|     | 团体调武       | 未登録 |  |  |  |  |  |
|     | 基本練成       | 未登録 |  |  |  |  |  |
|     | 振込元金融機関の登録 | 未登録 |  |  |  |  |  |
|     | 団体情報       |     |  |  |  |  |  |
|     | 団体登録情報の編集  | 1   |  |  |  |  |  |
|     | バスワードの変更   |     |  |  |  |  |  |

#### 登録一覧

上部の登録一覧ボタンをクリックすると全体の登録内容 が確認できます(編集はできません)。

このページは登録内容編集期限が過ぎた後でも大会当日 までログインすると閲覧することができます。

### 各ページの登録・更新について

入力は各フォームの説明に従ってください。「\*」の付 いているフォームは必須項目であり、空欄にできません。 エラーメッセージ

入力された内容が不適切な場合はエラーメッセージが表 示されます。それを参考にして修正してください。

#### 入力内容の登録・更新

入力(編集)が終わったら必ず登録(更新)をクリック してください。クリックしないと編集した内容はデータ ベースに登録されません。データベースに登録されると各 項目ごとの確認ページへ進みます。内容が正しく反映され ているか確認してください。

間違いがある場合は登録情報を修正するをクリックし、 入力フォームに戻ります。

## 団体演武の登録・更新について

団体演武は選手を登録する前にチームを登録する必要が あります。チームは6人もしくは8人の選手で構成され、 複数登録することができます。

トップページの団体演武ボタンをクリックします。「団 体演武チーム一覧」ページが開きます。チームが未登録の 場合は図4のように「未登録です」の文字が表示されま すが、登録されている場合は図5のように登録されてい るチームが表示されます。

※チームのアルファベットは識別のため登録順に割り当てられます。

| 図 4 | 団体演武 チームー覧            |  |  |  |  |  |  |  |
|-----|-----------------------|--|--|--|--|--|--|--|
|     | トップページへ戻る チームの追加・登録   |  |  |  |  |  |  |  |
|     | 未登録です。                |  |  |  |  |  |  |  |
| 図 5 | 団体演武 チーム一覧            |  |  |  |  |  |  |  |
|     | トップページへ戻るチームの追加・登録    |  |  |  |  |  |  |  |
|     | 1 件登録されています。          |  |  |  |  |  |  |  |
|     | 編集と選手の登録 種目 チーム 登録選手数 |  |  |  |  |  |  |  |
|     | 編集と選手の登録 中学生の部 A 6人   |  |  |  |  |  |  |  |

#### チームの登録

図7

**チームの追加・登録**ボタンをクリックします。チームの 設定ページ(図6)が開きますので「中学生の部・小学生 の部」を選択して**登録**をクリックします。

| 図 6 | 団体演武(チーム)を設定します                                                                             |  |  |  |  |  |  |
|-----|---------------------------------------------------------------------------------------------|--|--|--|--|--|--|
|     | ※<br>推<br>中<br>学生の<br>部<br>小<br>学生の<br>部<br>小<br>学生の<br>部<br>小<br>学生の<br>部<br>小<br>学生の<br>部 |  |  |  |  |  |  |

選手の登録・追加ボタンをクリックすると登録・更新ページ(図7)が開きますので選手を登録してください(図8)。 ※選手の登録は「選手の登録・更新について」をご覧ください。

| C                  |                                       |
|--------------------|---------------------------------------|
|                    | 選手の登録が不完全です。団体演武の選手数は 6 人か            |
| 編集 チーム<br>団体演武の選手の | △──────────────────────────────────── |
| Water Ball Adde    |                                       |
| 進手の登録・追加           |                                       |

| 図 8 | 団体       | 団体演武 中学生の部Aチーム |         |      |      |            |      |        |            |  |  |
|-----|----------|----------------|---------|------|------|------------|------|--------|------------|--|--|
|     | <i>F</i> | / <u>1</u> _1  | に戻る     | 164  | L.   |            |      |        |            |  |  |
|     | 団体演      | 武の             | 選手の     | 登録・3 | 更新   |            |      |        |            |  |  |
|     | 選手       | の登録            | • 16.ho |      |      |            |      |        |            |  |  |
|     | 6 件型     | まされ            | ています    |      |      |            |      |        |            |  |  |
|     | 編集       | 資格             | 学年      | 姓    | 8    | 尊士コード      | 個人会員 | 重複出場   | 罰除         |  |  |
|     | 編集       | 初段             | 中3年     | 武道   | 太郎   | 1234567890 | 個人会員 | -      | <b>NUR</b> |  |  |
|     | 編集       | 1級             | 中2年     | 鍊成   | 一郎   | 0987654321 | 個人会員 | 1.77 E | 削除         |  |  |
|     | 編集       | 2級             | 中1年     | 少林   | 花子   | 0123456789 | 個人会員 |        | 削除         |  |  |
|     | 512641   | 785            | 由1年     | 小林   | + 18 | 0876543210 | 樹工会員 | 1.029  | 317.84     |  |  |

#### チームの削除

選手が登録されているチームは削除できません。削除す るには登録されている選手を全て削除してください。

### 選手の登録・更新について

団体演武を除く種目は、トップページのボタンから各種 目ページへ進むと登録選手の一覧(図9)が表示されます。 団体演武はチーム一覧/チームへ進むと登録選手の一覧 が表示されます。

初回は「未登録です」の文字が表示されます。

| ⊠9 | 単独    | <b>単独基本演武 一覧</b> トップページへ戻る 新規登録 |    |     |    |    |            |      |    |  |  |
|----|-------|---------------------------------|----|-----|----|----|------------|------|----|--|--|
|    | רא    |                                 |    |     |    |    |            |      |    |  |  |
|    | 2 件登録 | まされています。                        |    |     |    |    |            |      |    |  |  |
|    | 編集    | 種目                              | 資格 | 学年  | 姓  | 名  | 拳士コード      | 個人会員 | 取消 |  |  |
|    | 編集    | 単独小3~1級                         | 3級 | 小4年 | 山田 | 花子 | 0111222333 | 個人会員 | 取消 |  |  |
|    |       |                                 |    |     |    |    |            |      |    |  |  |

#### 選手の新規登録

义

新しく選手を登録する場合は上部の**新規登録**をクリック します。

登録フォーム(図10)に移動しますので、必要事項を 入力し、登録をクリックします。

確認ページが表示されますので間違いがなければ登録完 了をクリックします。

登録された選手は一覧に追加表示されます。

| ※資格         |                                                  |
|-------------|--------------------------------------------------|
| ※ <b>学年</b> |                                                  |
| ※姓          |                                                  |
| ※名          |                                                  |
| ※拳士コード      |                                                  |
| 個人会員        | ▲10 桁の算用数字です。9 桁の方は先頭に 0 を付けてく<br>□個人会員の場合チェックする |
|             |                                                  |

#### 登録選手の変更

登録した選手の情報を変更する場合は一覧で該当選手の 「編集」をクリックします。

編集フォーム(図11)に移動しますので変更箇所を再 入力し、更新をクリックします。

確認ページが表示されますので間違いがなければ更新完 了をクリックします。

| 図 11 | 単独基本演武の選手を更新します               |                                                  |  |  |  |
|------|-------------------------------|--------------------------------------------------|--|--|--|
|      | ※種日<br>※資格<br>※学年<br>※姓<br>※名 | 単独小3~1級 ▼<br>  3級 ▼<br>  小4年▼<br>  山田            |  |  |  |
|      | ※攀士コード                        | 0111222333                                       |  |  |  |
|      | 個人会員<br>由。H で一覧べ              | ▲10 桁の算用数字です。9 桁の万は先頭に 0 を付けてください。<br>②の場合チェックする |  |  |  |
|      | 中止して一覧べ                       | 一ジへ戻る 更新                                         |  |  |  |

#### 登録選手の取り消し

登録選手の一覧で該当選手の取消をクリックします。 確認ページ(図12)に移動しますので、該当選手か確認 してください。間違いがなければ削除をクリックします。 さらに確認のダイアログボックスが表示されますので OK ボタンをクリックします。

※振込元銀行名が未登録で、全種目を通して選手が1人(組演武 は1組)の場合、選手の取消はできません。参加をとりやめる 場合は日本武道館振興課までご連絡ください。

| ※種目          | 単独小3~1級    |
|--------------|------------|
| ※資格          | 3級         |
| ※ <b>学</b> 年 | 小4年        |
| ※姓           | 山田         |
| ※名           | 花子         |
| ※拳士コード       | 0111222333 |
| 個人会員         | 個人会員       |

#### 選手の重複について

今大会では、重複登録はできません。

### 団体情報ページ (図 13)

団体登録内容の更新を行います。

\*団体の都道府県は変更できません。

\*所属する都道府県に変更後と同じ名称の団体が登録され ている場合、変更はできません。

| 図 13 |  |
|------|--|
|------|--|

| ※団体都道府県  | 北海道                                             |
|----------|-------------------------------------------------|
| ※団体名     | ■■)道院                                           |
| ※団体ヨミ    |                                                 |
| ※責任者     | 護成 太郎                                           |
| ※責任者ヨミ   | レンセイ タロウ<br>▲カタカナで入力してください(空白も使用できます)。          |
| ※郵便番号    | 000-0000                                        |
| ※責任者都道府県 | 北海道 ▼                                           |
| ※住所      |                                                 |
| 建物など     |                                                 |
| ※電話      |                                                 |
| FRATE    | ▲ 100-000-0000J もしくは 100-0000 (OO) J の形式 で入力してく |
| 登間の電話    |                                                 |
| FAX      |                                                 |
|          | _ ▲「00-000-0000」もしくは「00-000-0000(○○)」の形式で入力してく  |
| Eメール     |                                                 |
|          | ▲半角で入力してください。                                   |
|          |                                                 |

### **振込元銀行名** (図 14)

振込元金融機関と振込予定日をお知らせください。

振り込んだ後で参加者の追加があった場合は振込日を更 新してください。

\*日本武道館で入金が確認されるとトップページに表示さ れます。併せてご確認ください。

| 図 14 | 振込元金融機関を登録します                       |  |
|------|-------------------------------------|--|
|      | ※ 金融機關<br>※ 文店<br>※ 振込予定日   ▼ 月 ▼ 日 |  |
|      | 中止する 登録                             |  |

### パスワードの変更ページ (図 15)

- \*新しいパスワードにお送りした仮パスワードを設定する ことはできません。
- \*新しいパスワードと現在のパスワードが同じ場合はエ ラーとなります。

| 図 15 | パスワードを変更します  |
|------|--------------|
|      | ※現在のパスワード    |
|      | ※前1000(スワード) |
|      | 戻る 更新        |